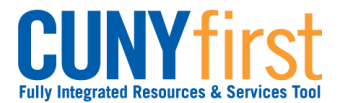

## Self Service: Student

## View/Add/Update Addresses

Self Service may be used to view all four types of addresses in use in CUNYfirst. Students may add their Home, Mail, and Billing addresses using Self Service.

| Note: Parts of images may be obscured for security reasons. |                                                                                                    |                                                         |                                                                 |  |
|-------------------------------------------------------------|----------------------------------------------------------------------------------------------------|---------------------------------------------------------|-----------------------------------------------------------------|--|
| Step                                                        | Action                                                                                                    |                                                         |                                                                 |  |
| 1.                                                          | Enter https://home.cunyfirst.cuny.edu in your browser's address bar:                                                                                  |                                                         |                                                                 |  |
|                                                             | <ul> <li>Enter your Username and Password and click the O Go icon.</li> <li>From the Enterprise Menu, select the HR/Campus Solutions link.</li> </ul> |                                                         |                                                                 |  |
| 2.                                                          | Navigate to: Self Service > Student Center.                                                                                                    |                                                         |                                                                 |  |
| 3.                                                          | Personal Information                                                                                                    |                                                         |                                                                 |  |
|                                                             |                                                                                                    | Contact Information                                     |                                                                 |  |
|                                                             |                                                                                                    | Home Address<br>1 Lenman<br>New York, NY 11237<br>Kings | Mailing Address<br>2 Education Lane<br>Bronx, NY 10465<br>Bronx |  |
|                                                             |                                                                                                    | Mobile Phone<br>None                                    | Campus Email<br>student@lehman.edu                              |  |
|                                                             | In the <b>Personal Ir</b> addresses.                                                                                                    | nformation section, select eith                         | ner address link to edit or add                                 |  |
| 4.                                                          | Name                                                                                                    |                                                         |                                                                 |  |
|                                                             | Addresses                                                                                                    |                                                         | 2                                                               |  |
|                                                             | View, add, change or delete an address.                                                                                                    |                                                         |                                                                 |  |
|                                                             | Address Type                                                                                                    | Address                                                 |                                                                 |  |
|                                                             | Home                                                                                                    | Address                                                 | edit                                                            |  |
|                                                             | Mail                                                                                                    | Address                                                 | edit                                                            |  |
|                                                             | Billing                                                                                                    | Address                                                 | edit                                                            |  |
|                                                             | Permanent                                                                                                    | Address                                                 |                                                                 |  |
|                                                             | ADD A NEW ADDRI                                                                                                    | ESS                                                     |                                                                 |  |
|                                                             | The <b>Addresses</b> p                                                                                                    | age displays for you to view a                          | nd verify current addresses on record.                          |  |
| 5.                                                          | Click the ADD A N                                                                                                    | NEW ADDRESS button.                                     |                                                                 |  |

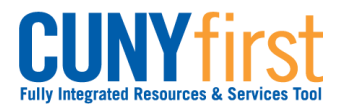

## Self Service: Student

| 6.  | Edit Address                                                                                                    |  |  |  |
|-----|----------------------------------------------------------------------------------------------------|--|--|--|
|     | Country: United States Change Country                                                                                                    |  |  |  |
|     | Address 1: 8 Learning Expressway                                                                                                    |  |  |  |
|     | Address 2:                                                                                                    |  |  |  |
|     | Address 3:                                                                                                    |  |  |  |
|     | City: Queens State: NY Q New York Postal: 11111                                                                                                    |  |  |  |
|     | County: Queens                                                                                                    |  |  |  |
|     |                                                                                                    |  |  |  |
|     |                                                                                                    |  |  |  |
|     | As needed, on the Edit Address page, enter data in the Address 1, 2, or 3 fields.                                                                                                    |  |  |  |
| 7.  | Enter the city in the <b>City</b> field.                                                                                                    |  |  |  |
| 8.  | Enter the two-character state postal abbreviation in the <b>State</b> field or click the <sup>Q</sup><br><b>Look up</b> icon to select the state postal abbreviation.                        |  |  |  |
| 9.  | Enter the five digit zip code in the <b>Postal</b> field.                                                                                                    |  |  |  |
| 10. | Place the cursor in the <b>County</b> field to auto-display the county based on the other entered data.                                                                                      |  |  |  |
| 11. | Click the <b>OK</b> button.                                                                                                    |  |  |  |
| 12. | Student Lehman                                                                                                    |  |  |  |
|     | Addresses                                                                                                    |  |  |  |
|     | Add a new address                                                                                                    |  |  |  |
|     | Verify your address information below and select the address type(s) associated with it on the right.                                                                                        |  |  |  |
|     | An asterisk (*) to the right of a type indicates that another address is already associated with this type. If you                                                                           |  |  |  |
|     | display only or is otherwise unavailable for association with an address.                                                                                                    |  |  |  |
|     | Add a new address Address Types                                                                                                    |  |  |  |
|     | 8 Learning Expressway Edit Address Home *                                                                                                    |  |  |  |
|     | Mail *                                                                                                    |  |  |  |
|     | Date new address will take effect 05/07/2012 0 (example: 12/31/2000)                                                                                                    |  |  |  |
|     | SAVE                                                                                                    |  |  |  |
|     |                                                                                                    |  |  |  |
|     | Return to Current Addresses                                                                                                    |  |  |  |
|     | In the Add a new address section, verify the accuracy of the new address. As                                                                                                    |  |  |  |
|     | needed, select the Edit Address link to make corrections.                                                                                                    |  |  |  |
| 13. | As needed, change the <b>Date new address will take effect</b> field. Click the <b>Solution</b><br><b>Choose a date</b> icon and select the correct year, month and lastly day of the month. |  |  |  |
|     | Note: The current date is the default.                                                                                                    |  |  |  |
| 14. | In the Address Types section, select the C checkbox of the appropriate address                                                                                                    |  |  |  |
|     | type.                                                                                                    |  |  |  |

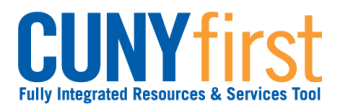

## Self Service: Student

| 15. | Click the SAVE button.                                                                                                    |
|-----|----------------------------------------------------------------------------------------------------|
| 16. | Add a new address         Save Confirmation         Image: The Save was successful.         Image: OK         The Add a new address page, Save Confirmation message displays. Click the OK button. |
|     | End of Procedure.                                                                                                    |